DMG MORI

# LIEFERANTEN SCHULUNG

# DMG MORI TRANSPORT MANAGEMENT SYSTEM

## (DMG MORI TMS)

## AGENDA

## ZIEL DER SCHULUNG

- 1. Was ist das TMS?
- 2. Basis Information
- 3. Neuer Prozess Transportanmeldung
- 4. System Demo

- Lieferant versteht den Anmeldeprozess von Transporten über das DMG MORI TMS
- Workflow wurde verstanden
- Support bei Ausnahmen

### WAS IST DAS TMS?

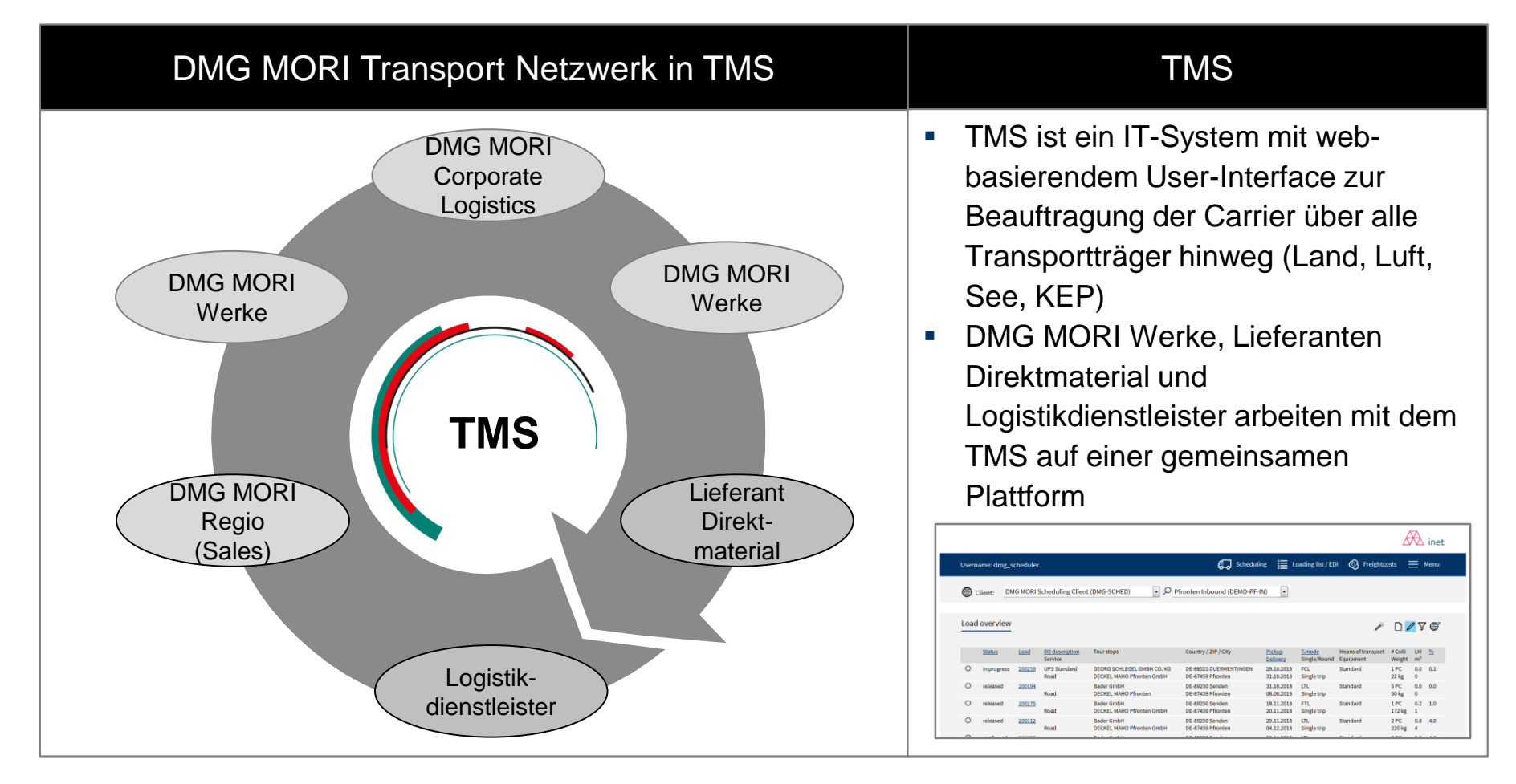

Hauptvorteile : 1. System-basierte Transportbeauftragung zu genehmigten Logistikdienstleistern
 2. Transparenz durch integriertes Track & Trace

### **BASIS INFORMATIONEN**

### **DMG MORI**

WORKFLOW

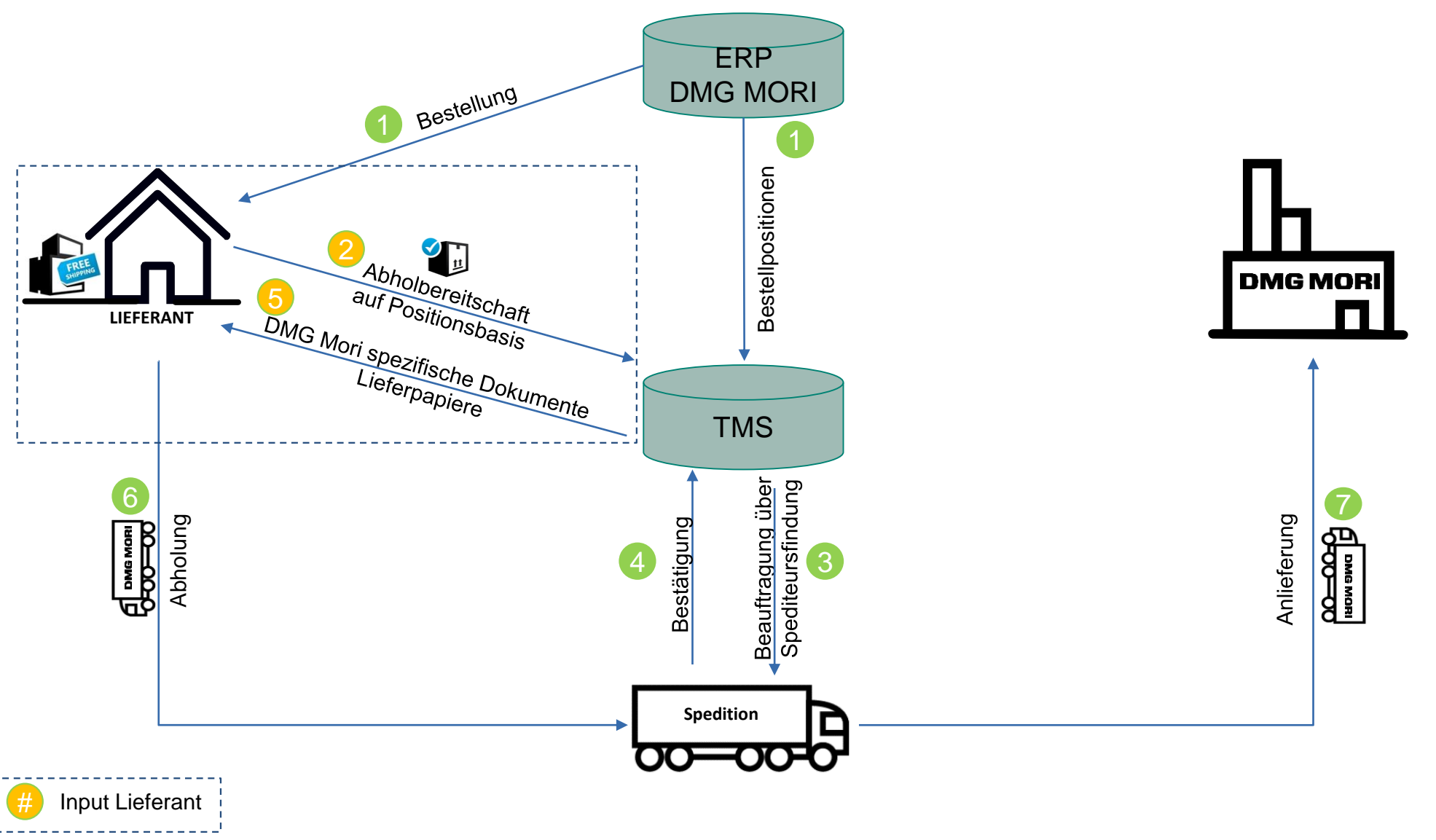

### **BASIS INFORMATIONEN**

### **INPUT & OUTPUT**

#### Input

- Eingabe der relevanten Daten in das WebUI
  - Datum Abholbereitschaft
  - Verpackungsdaten
  - Menge je Bestellpositon (nur bei Teillieferungen)
- Belabelung der Packstücke mit den per E-Mail erhaltenen Label
- Ggf. Einrichtung einer EDI-Anbindung

#### Output

- Standardisierte Transport Beauftragung, unabhängig vom Service (KEP, Stückgut, FTL/LTL) und vom DMG MORI Werk
- ✓ Keine Änderung im Prozess bei Dienstleisterwechsel
- ✓ Transparenz zum Transport Status und geschätzte Ankunftszeit (Track and Trace)
- DMG Mori spezifische Dokumente werden durch das System zur Verfügung gestellt
- Monitoring/Übersicht über anstehende DMG MORI Bestellungen
- Erhöhung der pünktlichen Lieferung für den Lieferanten und DMG MORI
- ✓ Single Point of Contact
- ✓ Signifikante Senkung manueller Klärungen

### **BASIS INFORMATIONEN**

## **DMG MORI**

### NEUER STANDARDPROZESS

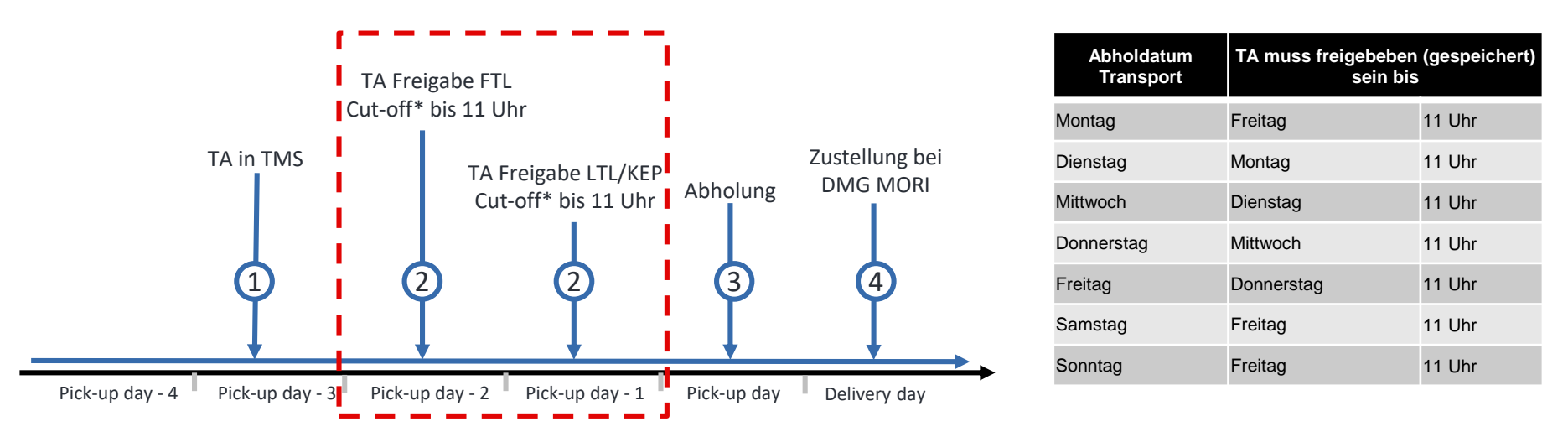

\*cut-off = späteste mögliche Bestätigung des TAs  $\rightarrow$  nach diesem Zeitpunkt wird TA gelöscht und Ausnahmeverfahren müssen ausgeführt werden  $\rightarrow$  erhöhter Aufwand

- Alle TAs müssen bis 11 Uhr einen Tag vor der Abholung TA freigegeben (gespeichert) haben.
  - Verpackungsdaten müssen TA eingegeben werden
  - Die tatsächliche Artikelmenge muss im TA bestätigt werden
- Der TA muss freigegeben (gespeichert) werden, andernfalls wird die Abholbereitschaft nicht gemeldet.

+ Was ist ein Transportauftrag (TA)?

#### BESCHREIBUNG TRANSPORTAUFTRAG

- Ein Transportauftrag basiert auf einer DMG MORI-Bestellposition
- Enthält alle transportrelevanten Informationen
- Versand & Empfänger, Artikelmengen
- Ist die Grundlage f
  ür die Transportanforderung und l
  öst den Transport aus
- Kann als Referenz f
  ür die Nachverfolgung und f
  ür alle transportrelevanten Fragen in Verbindung mit DMG MORI verwendet werden

### + TA vs. Bestellung

BESTELLUNG AUS DMG MORI ERP

 DMG MORI ERP-System ist das führende System in Bezug auf Mengen, Volumen und Termine

#### TRANSPORTAUFTRAG

- Rahmen f
  ür Transporte → Nur die TA-Freigabe löst einen Transportauftrag aus
- Erstellt auf Basis von DMG MORI ERP-System
- Ein Transportauftrag entspricht einer Bestellposition aus dem DMG MORI ERP-System

| TMS - LOGIN |                                                                                                    |
|-------------|----------------------------------------------------------------------------------------------------|
|             | ×       +         1 <sup>(i)</sup> <sup>(a)</sup> https://solutions.inet-logistics.com/se-idp/profile/SAML2/Redirect/SSO?exect       ••• ♥ ☆       Q Search |
|             | inet<br>part of alpega                                                                                                    |
|             | Log in to all your inet modules                                                                                                    |
|             | demo_supplier                                                                                                    |
|             | Data Protection Policy                                                                                                    |
|             | Reset password                                                                                                    |

Öffnen Sie Ihren Browser und gehen Sie auf: <u>https://solutions.inet-logistics.com/ls/Login</u>

2 Geben Sie Ihren Benutzernamen und Passwort ein.

3 Klicken Sie "Login" um ins TMS zu gelangen. (Beim ersten Login müssen Sie ihr Passwort ändern)

Das Passwort muss Zeichen, Ziffern und mindestens ein Sonderzeichen enthalten (z.B. ! @ # \$% ^ & \* () \_ + | ~ - = \ '{} []: "; <>?,. /). Die Mindestlänge des Passworts beträgt 8 Zeichen.

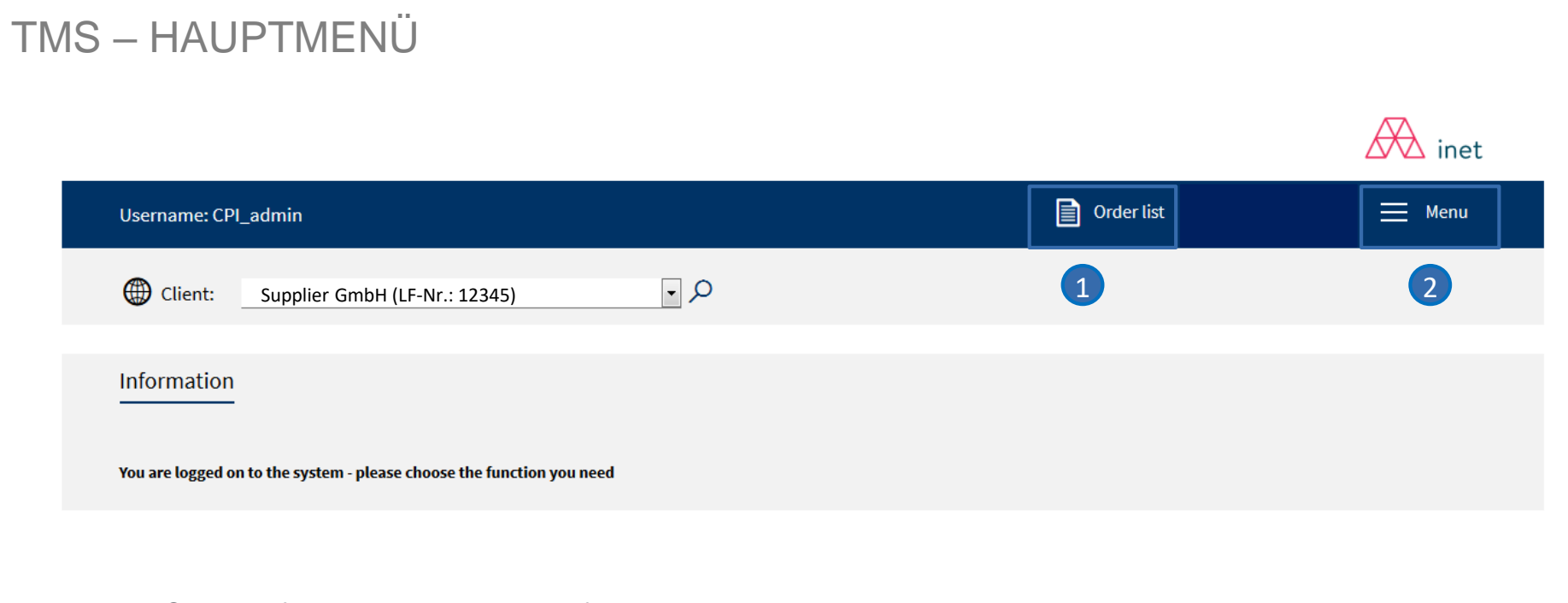

Im TMS stehen folgende Masken zur Verfügung:

#### 1 Auftragsliste

Übersicht aller freigegebenen Transportaufträge, die für den Lieferant als Absender relevant sind

#### 2 Menü

Konfiguration von Standardwerten

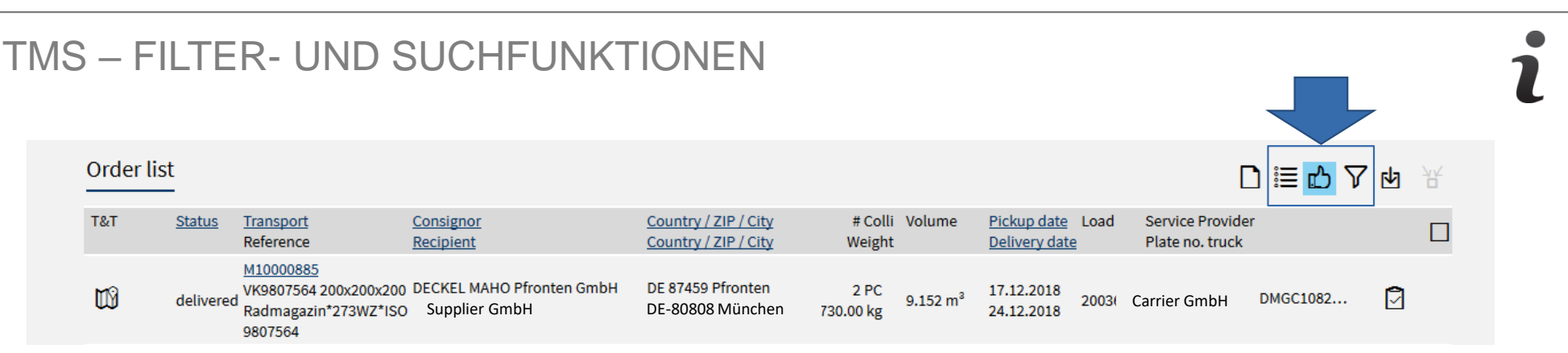

• Wenn Sie eine bestimmte Liste finden oder laden möchten, müssen Sie Filterfunktionen verwenden:

|              | Auswahl aller Aufträge mit Status "offen" oder "in Arbeit"                                                                           |
|--------------|----------------------------------------------------------------------------------------------------|
| மீ           | Auswahl aller Aufträge mit Status "zugeordnet", "abgeholt", "geliefert", "Wareneingang"                                              |
| $\mathbf{V}$ | Detaillierte Auswahl der Bestellungen durch: z. Bestellnummer, Abholdatum, Lieferdatum, Name des Absenders, Name des Empfängers usw. |

• Wenn Sie beim Bearbeiten oder Anlegen eines TAs eine bestimmte ID und die entsprechenden Informationen (Firma, Handling Unit, Artikel, ...) suchen möchten, können Sie die Suchfunktion verwenden:

ρ

Wenn Sie auf diese Schaltfläche klicken, wird ein zusätzliches Fenster geöffnet, um die Suche zu starten. Sie können nach bestimmten Zahlen oder Wörtern suchen, indem Sie den gesamten Begriff oder Teile davon eingeben. Ein Sternchen (\*) kann verwendet werden, um die Suche nach Teilen von Zahlen oder Wörtern zu erleichtern.

Für eine erfolgreiche Suche sind mindestens 3 Zeichen in der genauen Reihenfolge erforderlich. Bei der Suche nach "ABC" wird beispielsweise "ABC" gefunden, aber nicht "A1BC" oder "A BC". Bei der Suche nach "A \* BC" werden "ABC" sowie "A1BC" und "A BC" gefunden.

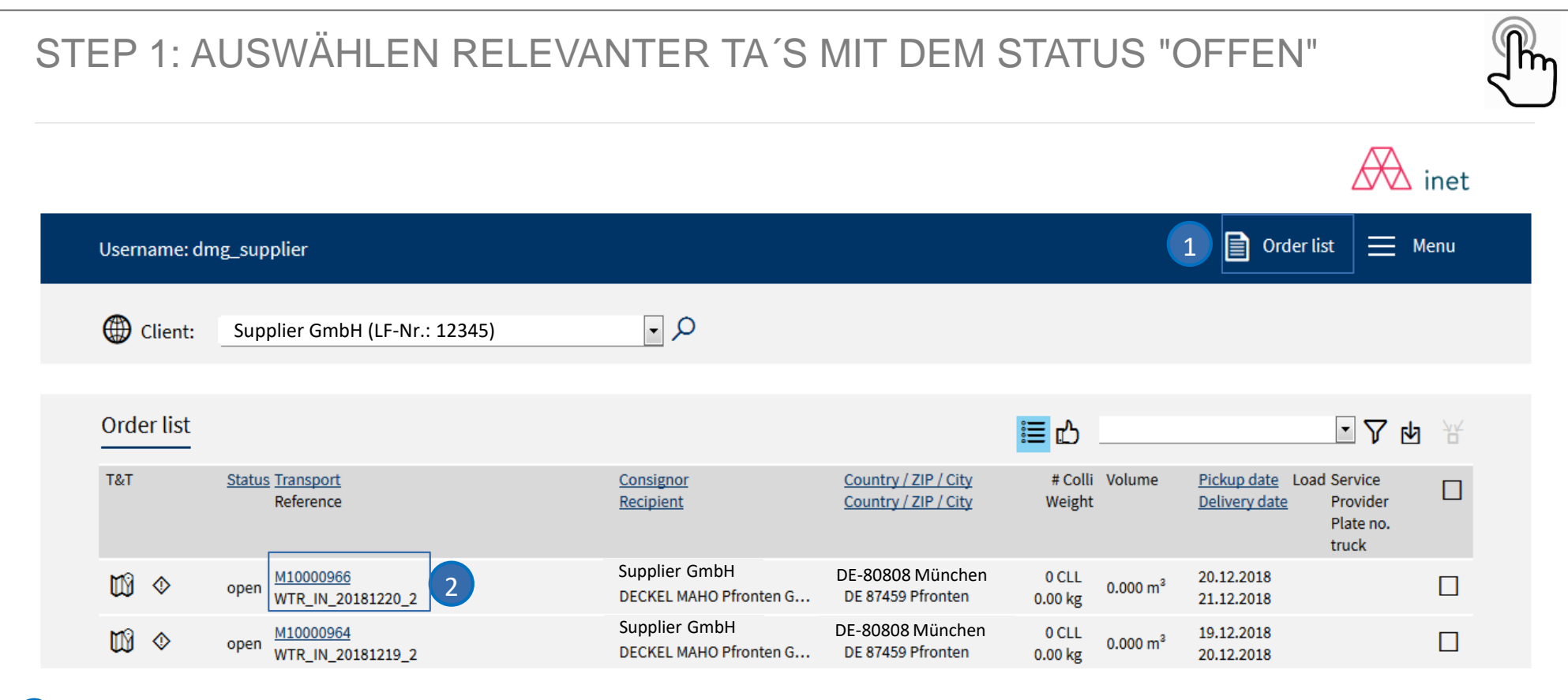

#### 1 Auftragsliste:

In der Auftragsliste werden zuerst die Transportaufträge mit dem Status "offen" und dem nächstgelegenen Abholdatum aufgelistet

2) Wählen Sie einen Transportauftrag mit dem Status "offen" für den entsprechenden Abholtag aus

### Es ist erforderlich, dass der Transportauftrag vom Versender freigegeben (gespeichert) wird.

### TRANSPORTAUFTRAG IM DETAIL

|               | Status: Shipment                                                                   | assigned                                                                         |                                                                                              |                                                                                                    | 1.4.4 5500                                                                             |                                                                                          |
|---------------|------------------------------------------------------------------------------------|----------------------------------------------------------------------------------|----------------------------------------------------------------------------------------------|----------------------------------------------------------------------------------------------------|----------------------------------------------------------------------------------------|------------------------------------------------------------------------------------------|
|               | Tields marked with **                                                              | are obligatory                                                                   |                                                                                              |                                                                                                    |                                                                                        |                                                                                          |
|               | Service:                                                                           | Road Freight                                                                     |                                                                                              | Contect:                                                                                                    | Support, +49 (0)50 59740-0                                                             |                                                                                          |
|               | Order no.*                                                                         | M10000795                                                                        | from 22.11.2018                                                                              | Reference no.                                                                                                    | WTR_IN_20181122_25                                                                     | +                                                                                        |
|               | Mechine no.                                                                        |                                                                                  | +                                                                                            | Delivery note no.                                                                                                    |                                                                                        | +                                                                                        |
|               | Project no.                                                                        |                                                                                  | +                                                                                            |                                                                                                    |                                                                                        |                                                                                          |
|               | Business case*                                                                     | Full                                                                             |                                                                                              | Freight mode                                                                                                    | N                                                                                      |                                                                                          |
|               | RNA no.                                                                            |                                                                                  | +                                                                                            | Client                                                                                                    | DECKEL MAHO Pfronten GmbH (DNGS20                                                      | 0)                                                                                       |
|               | Service-Level*                                                                     | Standard                                                                         |                                                                                              | Latest release                                                                                                    |                                                                                        |                                                                                          |
|               | Special cargo no.                                                                  |                                                                                  | +                                                                                            | Latest TO update                                                                                                    |                                                                                        |                                                                                          |
|               | Export declaration no.                                                             |                                                                                  | +                                                                                            |                                                                                                    |                                                                                        |                                                                                          |
|               | Updata required                                                                    | 2                                                                                |                                                                                              |                                                                                                    |                                                                                        |                                                                                          |
|               |                                                                                    |                                                                                  |                                                                                              |                                                                                                    |                                                                                        |                                                                                          |
| - F           |                                                                                    |                                                                                  |                                                                                              |                                                                                                    |                                                                                        |                                                                                          |
|               | Consistent                                                                         | Dieleue De                                                                       | Deliver.                                                                                     | Color or                                                                                                    | TO Owner                                                                               | Dringing                                                                                 |
|               | Consignor                                                                          | Ріскир ке                                                                        | cipient Delivery                                                                             | Sales or                                                                                                    | g. 10 Owner                                                                            | Principal                                                                                |
|               | Customer ID                                                                        | 45052                                                                            | <u>0</u>                                                                                     | Contact person                                                                                                    |                                                                                        | 2                                                                                        |
|               | External ID                                                                        |                                                                                  |                                                                                              | Phone                                                                                                    |                                                                                        |                                                                                          |
|               | Company*                                                                           | Supplier GmbH                                                                    |                                                                                              | Fax                                                                                                    |                                                                                        |                                                                                          |
|               |                                                                                    | Supplier                                                                         |                                                                                              | •Meil                                                                                                    | name@supplier.com                                                                      |                                                                                          |
|               | Loading / unloading place                                                          |                                                                                  |                                                                                              |                                                                                                    |                                                                                        |                                                                                          |
|               | Street*                                                                            | Hauptstraße 1                                                                    |                                                                                              |                                                                                                    |                                                                                        |                                                                                          |
|               | Street 1                                                                           |                                                                                  |                                                                                              |                                                                                                    |                                                                                        |                                                                                          |
|               | Country / ZIP / City*                                                              |                                                                                  | München 🔎                                                                                    | State/Province                                                                                                    |                                                                                        |                                                                                          |
|               |                                                                                    |                                                                                  |                                                                                              |                                                                                                    |                                                                                        |                                                                                          |
|               |                                                                                    |                                                                                  |                                                                                              |                                                                                                    |                                                                                        |                                                                                          |
|               | Legs Sched                                                                         | uling pool                                                                       |                                                                                              |                                                                                                    | <b>a</b>                                                                               | ti in Br                                                                                 |
|               | No Status Loads                                                                    | n Transact Discrict solat                                                        | via Hub - Samira providar                                                                    |                                                                                                    | Sanina Sanina Javal                                                                    |                                                                                          |
|               | 1 easiened 20051                                                                   | 5 29.11.2018                                                                     | Emona Allañu GmbH                                                                            | (DMGC545991)                                                                                                    | Road Standard                                                                          |                                                                                          |
|               |                                                                                    |                                                                                  |                                                                                              |                                                                                                    |                                                                                        | -                                                                                        |
|               |                                                                                    |                                                                                  |                                                                                              |                                                                                                    |                                                                                        |                                                                                          |
| 3             | Transport informa                                                                  | tion                                                                             |                                                                                              |                                                                                                    |                                                                                        |                                                                                          |
|               | Loading reference                                                                  | _                                                                                |                                                                                              | Pickup date*                                                                                                    | 29.11.2018 from                                                                        | to                                                                                       |
|               | laundaren*                                                                         | EOW Destination                                                                  |                                                                                              | Delivery dete*                                                                                                    | 04.12.2018 from                                                                        |                                                                                          |
|               | incoserm                                                                           | Cashadan                                                                         |                                                                                              | Derivery data                                                                                                    |                                                                                        |                                                                                          |
|               | Comment                                                                            |                                                                                  |                                                                                              |                                                                                                    |                                                                                        |                                                                                          |
|               |                                                                                    |                                                                                  |                                                                                              |                                                                                                    |                                                                                        |                                                                                          |
|               |                                                                                    |                                                                                  |                                                                                              |                                                                                                    |                                                                                        |                                                                                          |
| - H           | Handling Units                                                                     | Total pkgs. 2                                                                    | Total gross [kg] 220.00                                                                      | Total volume                                                                                                    | (m <sup>8</sup> ) 5.54                                                                 |                                                                                          |
| h             | ×                                                                                  |                                                                                  |                                                                                              |                                                                                                    |                                                                                        |                                                                                          |
|               | Pos Handling Unit ID                                                               | Description*                                                                     | Oh/* Type* Great [ke]                                                                        | Vol." [m <sup>-1</sup> ] L <sup>*</sup> [mm] W <sup>*</sup> [mr                                                                                        | ni H" immi Fid. Stack," Hemeric                                                        |                                                                                          |
| 4             | Pos Handling Unit ID                                                               | Description*                                                                     | Qty* Type* Gross*[kg]                                                                        | Vol." (m*) L* (mm) W* (mr                                                                                                    | nj H" (mm) Hid. Stack." Hemark                                                         | >                                                                                        |
| 4             | Pos Handling Unit ID                                                               | Description*                                                                     | Qby* Type* Gross*[kg]                                                                        | Vel." (m") L" (mm) W" (mr                                                                                                    | nj H" [mm] Fid. Stack." Nemark                                                         | ><br>D & +                                                                               |
| 4             | Pos Handling Unit ID<br>1 105<br>2 105                                             | Description*                                                                     | Qb/* Type* Gross* [kg]                                                                       | Vel." [m"] L" [mm] W" [mr<br>1.920 1.200 300<br>1.920 1.200 300                                                                                        | 2000 099                                                                               | ><br>D & +<br>D & +                                                                      |
| 4             | Pos Handling Unit ID<br>1 105<br>2 105                                             | Description*                                                                     | Qby* Type* Groat[kg]<br>1175.00<br>145.00                                                    | Vel"(m") L"(mm) W"(mr<br>1.820 1.200 800<br>1.820 1.200 800                                                                                            | n if (mm) Fid. Stack: Remark 2000 2000                                                 | ><br>0                                                                                   |
| 4             | Pos Handling Unit ID<br>1 100<br>2 100<br>Article data                             | Description*<br><u>D</u> EURO PALLET<br><u>D</u> EURO PALLET                     | Qty* Type* Gross*Dag<br>1 178.00<br>1 45.00                                                  | Vel"(m") "(men) W"(me<br>1,920 1200 800<br>1,920 1200 800                                                                                              | n m (mm) Hid. Stack: Remark                                                            | )<br>D & +<br>D & +                                                                      |
| 4             | Pas Handing Unit D<br>a 100<br>Article data                                        | Description*<br>                                                                 | Q6/* Type* Great (kg)<br><u>1</u> <u>1</u> 173.00<br><u>1</u> 43.00                          | Vel <sup>2</sup> (m <sup>2</sup> ) <sup>2</sup> (mm) <sup>3</sup> (m<br>1.920 <u>1.000</u> 200<br>1.920 <u>1.000</u> 200                               | n m (m) 74. stack haman                                                                | ><br>D & +<br>D & +<br>& +                                                               |
| 4             | Pos Handling Unit D<br>a 100<br>a 100<br>Article data<br>Pos Partno.               | Description*                                                                     | Qb/ Typ* Great [kg]<br><u>1</u> <u>1</u> <u>175.00</u><br><u>1</u> 40.00<br>oda description* | Vel <sup>2</sup> (m <sup>2</sup> ) <sup>2</sup> (mm) <sup>3</sup> (m<br>1.920 <u>1.000</u> 200<br>1.920 <u>1.000</u> 200<br>Quantity <sup>4</sup> Unit | n (m (mm) r4. stack: namark<br>2000 999<br>2000 699<br>* Net (kg) <u>Country</u> UN no | ><br>D                                                                                   |
| <b>4</b><br>5 | Pes Handling Unit ID<br>1 100<br>2 100<br>Article data<br>Pes Partino.<br>1 200400 | Description*<br><u>D</u> EURO PALLET<br><u>D</u> EURO PALLET<br>Ge<br><u>D</u> E | Qby* Type* Great (kg)<br>1                                                                   | VerC(m*) C(mm) W*(mx)<br>1.200 1.000 000<br>1.200 1.000 000<br>Quantity* Unit<br>1.50.00 m                                                             | n (m (m) 74. stack namark<br>2000 200<br>2000 000<br>Niet (ha) <u>Country</u> UN no    | ><br>_ 2 2 +<br>_ 2 2 +<br>_ 2 2 +<br>_ 2 2 +<br>_ 2 2 2 2 2 2 2 2 2 2 2 2 2 2 2 2 2 2 2 |

Durch Klicken auf die Hyperlink-Transportauftragsnummer werden die Transportauftragsdetails angezeigt.

Die Maske für die Transportauftragsdetails ist in fünf Hauptteile unterteilt:

#### Auftragskopfdaten

1 Hauptinformationen zum Transportauftrag und Details

#### Addressinformation

2 Ausführliche Adressen von Absender und Empfänger

#### Transportdetails und -zeiten (Step 2a)

- 3 Angaben und Zeiten der zugewiesenen Ladungen und Transportaufträge inkl. bekannte Versender Informationen
- Leg Informationen, nachdem der Transportauftrag dem Frachtführer zugewiesen wurde

#### Packstückinformationen und -menge (Step 2b)

A Menge, Gewicht, Volumen, Referenznummern usw.

#### Artikelinformation und -menge (Step 2c)

5 Menge anpassen (nur bei Teillieferungen)

|              |                                            |                                         |                                                            |                            | 2                                                                         | inet 🕅                      |
|--------------|--------------------------------------------|-----------------------------------------|------------------------------------------------------------|----------------------------|---------------------------------------------------------------------------|-----------------------------|
| Username: dn | ng_supplier                                |                                         |                                                            | 1                          | Order list                                                                | 🗮 Menu                      |
| () Client:   | Supplier GmbH (LF-Nr.: 12345)              | 0 •                                     |                                                            |                            |                                                                           |                             |
| Order list   |                                            |                                         |                                                            | <mark>≣</mark> ඪ           | •                                                                         | 人际共                         |
| Т&Т          | <u>Status</u> Transport<br>Reference       | <u>Consignor</u><br><u>Recipient</u>    | <u>Country / ZIP / City</u><br><u>Country / ZIP / City</u> | # Colli Volume<br>Weight   | <u>Pickup date</u> Load Serv<br><u>Delivery date</u> Prov<br>Plat<br>truc | rice<br>rider<br>e no.<br>k |
| ₩ ◊          | open <u>M10000966</u><br>WTR_IN_20181220_2 | Supplier GmbH<br>DECKEL MAHO Pfronten G | DE-80808 München<br>DE 87459 Pfronten                      | 0 CLL 0.000 m <sup>2</sup> | 20.12.2018<br>21.12.2018                                                  |                             |
| ₩ ♦          | open M10000964<br>WTR_IN_20181219_2        | Supplier GmbH<br>DECKEL MAHO Pfronten G | DE-80808 München<br>DE 87459 Pfronten                      | 0 CLL<br>0.000 kg          | 19.12.2018<br>20.12.2018                                                  |                             |
| _            | M1000056                                   |                                         |                                                            |                            |                                                                           |                             |

#### **1** Auftragsliste:

- In der Auftragsliste werden zuerst die Transportaufträge mit dem Status "offen" und dem nächstgelegenen Abholdatum aufgelistet
- 3 Wählen Sie einen Transportauftrag mit dem Status "offen" aus, den Sie konsolidieren möchten
- 4 Betätigen Sie die Taste TA, um die Konsolidierung auszulösen, wenn die erforderliche TA mehr als eine Position in eine Sendung/Ladung einfügt. Nach der Anwendung der Konsolidierungsfunktion ist das Ergebnis in der Bestellliste sichtbar. Konsolidierte Referenzen werden ebenfalls zusammengefasst dargestellt.

| ion             |                 |                                                                                            |                                                                               |                                                                                                    |
|-----------------|-----------------|--------------------------------------------------------------------------------------------|-------------------------------------------------------------------------------|----------------------------------------------------------------------------------------------------|
|                 | Pickup date*    | 20.12.2018                                                                                 | from                                                                          | to                                                                                                    |
| FXW Pestination |                 | 20.12.2018                                                                                 | from                                                                          | to                                                                                                    |
|                 |                 |                                                                                            | iloni                                                                         |                                                                                                    |
|                 |                 |                                                                                            |                                                                               |                                                                                                    |
|                 | EXW Destination | Image: Second system       Pickup date*         EXW       Destination       Delivery date* | ion<br>Pickup date* 20.12.2018<br>EXW ▼ Destination Delivery date* 20.12.2018 | ion<br>Pickup date <sup>★</sup> 20.12.2018 from<br>EXW ▼ Destination Delivery date <sup>★</sup> 20.12.2018 from |

TMS berechnet die Abholtermine auf der Grundlage der Vereinbarung mit DMG MORI. Falls der angegebene Abholtermin nicht anwendbar ist, muss der Lieferant entweder den richtigen tatsächlichen oder den frühesten Abholtermin für einen bestimmten Transportauftrag eingeben.

DÜberprüfen oder geben Sie das korrekte (früheste) Abholdatum ein

| STEP | 2B: ABS0         | CHLIEßEN ODE  | R P  | RÜFEN                 | DER                     | ABHOLBE                             | REITSCHAFT          |           |  |
|------|------------------|---------------|------|-----------------------|-------------------------|-------------------------------------|---------------------|-----------|--|
|      |                  |               |      |                       |                         | Acht                                | ung Angabe in       |           |  |
| ✓ Ha | andling Units    | Total pkgs. 0 |      | Total gross [kg] 0.00 |                         | Total volume [m <sup>3</sup> ] 0.00 |                     | Level 1 💌 |  |
| Pos  | Handling Unit ID | Description*  | Qty* | Type* Gross* [kg]     | Vol.* [m <sup>3</sup> ] | L* [mm] W* [mm] H* [mm]             | Fld. Stack.* Remark | >         |  |
| 1    | م                |               |      | PC 💌                  |                         |                                     |                     | D & +     |  |
| 2    | م                |               | 2    |                       |                         |                                     | 7                   | D 🕭 +     |  |
| 3    | م                |               |      | PC 🗸                  |                         |                                     |                     | _ D 🕭 +   |  |

1 Pos ist die Paketposition als Bezeichner für die Paketzeile im TA (vom System festgelegt)

- 2 Um die Handling Unit auszuwählen, verwenden Sie die Suchfunktion und suchen Sie nach ID oder Beschreibung
  - → ID, Beschreibung und Abmessungen werden dann vom System (teilweise) automatisch ausgefüllt
- 3 Gesamtmenge der Handling Units in dieser Zeile
- 4 Handling Unit Typ
- 5 Gesamtbruttogewicht: Gewicht aller Packstücke (einschließlich der zugehörigen Artikel) in kg
- 6 L[mm], W[mm], H[mm] sind die Abmessungen des Pakets (Länge, Breite, Höhe); Für bestimmte Handling Units muss die Höhe angepasst werden → Maße immer in Millimetern [mm] eingeben! Das Volumen wird automatisch anhand der Menge und der Abmessungen berechnet
- **7** Stapelbarkeit: die Anzahl der Handling Units, die gestapelt werden können;

Bei Stapelungsfaktor = 1 ist die Handling Unit nicht stapelbar, bei Stapelungsfaktor = 999 ist die Stapelbarkeit nicht eingeschränkt

### STEP 3: TA FREIGEBEN

Order processing

Bestätigung eines TA's

Ein TA wird durch Klicken auf die Schaltfläche "Speichern" freigegeben.

• Der Status des TA ändert sich dann von "offen" zu "in Arbeit".

| Order processing             | Order processing                                                         |
|------------------------------|--------------------------------------------------------------------------|
| Status: <b>Shipment open</b> | Status: <b>Shipment in process</b> ① Fields marked with * are obligatory |

2Nach dem Freigeben (Speichern) des TA kann er nicht mehr aktualisiert werden.

Wenn Sie Änderungen speichern und den TA später erneut bearbeiten möchten, verwenden Sie die Schaltfläche "Speichern mit Status offen".

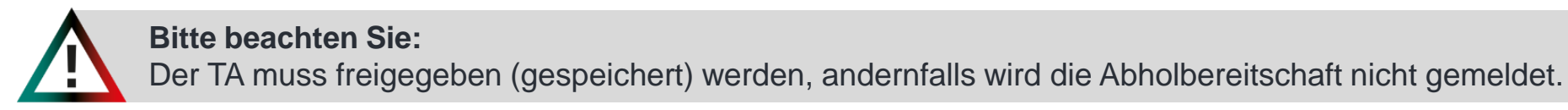

2 1

D

ا

**DMG MORI** 

### ZUGRIFF AUF TMS

### Bitte benutzen Sie die untenstehenden Links, um auf DMG MORI TMS zuzugreifen:

Link zum TMS https://solutions.inet-logistics.com/ls/Login

#### **Alternativer Link zum TMS\***

https://solutions.inet-logistics.com/ls/Login?LoginSystemId=INETIDP

\*(Notwendig bei Active Directory oder mehreren inet Accounts)

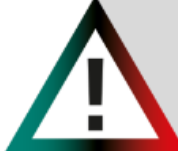

Bitte beachten Sie: Ihre Login Daten werden Ihnen separat vom System, an die von Ihnen angegebenen Kontaktdaten übermittelt. Bitte melden Sie sich innerhalb von 24 Stunden über den dort angegeben Link an.

## PASSWORT VERGESSEN – KEIN PROBLEM

## **DMG MORI**

| 1. Passwort zurücksetzen       | 2. Benutzernamen eingeben                                         |
|--------------------------------|-------------------------------------------------------------------|
| inet<br>part of alpega         | Passwort zurücksetzen                                             |
| Anmeldung für alle inet Module | Geben Sie Ihren Benutzernamen ein, um Ihr Passwort zurückzusetzen |
| Benutzername                   | example@supplier.com                                              |
| Passwort                       |                                                                   |
| Datenschutzrichtlinie          | Abschicken                                                        |
| Anmelden                       |                                                                   |
| Passwort zurücksetzen          |                                                                   |

### 3. Link in der E-Mail folgen

Guten Tag,

Eine Passwort Wiederherstellung wurde für den Benutzer <u>example@supplier.com</u> (Max Mustermann) initiert.

Bitte verwenden sie den folgenden Link um eine neues Passwort zu setzten.

https://solutions.inet-logistics.com/se//pagesUnsecured/password/recovery.xhtml?token=RXWKuUNiFPBPatNv8%2F3Rst%2{ 2BUKrWpe1x1TWoJQ0Mal9lsUT3DY6b5i%2Bylpx1c2pmXDXAGmLEHcjkU2QGa6owdbo2BJTilN94W8l4uXcnfdK48%2Fub 2F8gPxoW%2FsSO%2BWMaXBsz0UdShMmaplDtFHD6H8t11Wr0L6gjOMcoXmnj9Q42bWrfmHwLTnQQnMLunrlNJcraaLfAI7 2Bc76AyajxmwBOhBX8ID9QtgtSmEh%2Fmf2xU1SS9JJppG6Aw%3D%3D

Sollten sie die Wiederherstellung nicht angefordert haben ignorieren sie dieses Email.

Bei Fragen wenden Sie sich bitte an Ihren Geschäftspartner. Email generiert und versandt von:

inet-logistics GmbH http://www.inet-logistics.com/

### 4. Neues Passwort eingeben

#### Passwort ändern für example@supplier.com

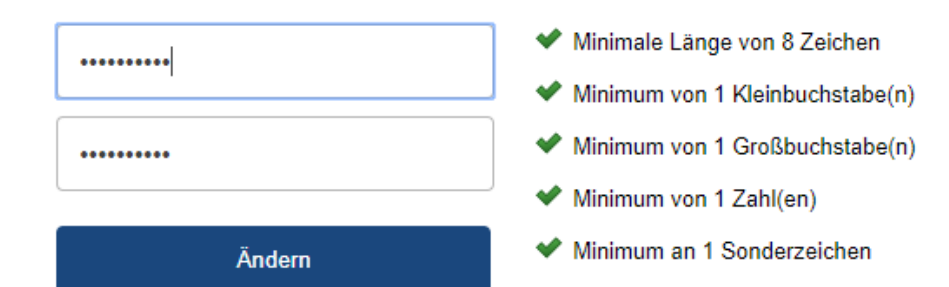

<u>!</u>

#### **Bitte beachten Sie:**

Ihr Account wird gesperrt, wenn Sie innerhalb von 56 Tage keine Anmeldung durchführen oder Sie Ihr Passwort 10x falsch eingeben. In diesem Fall wenden Sie sich bitte über den Kontakt Button auf unserer Website an uns. (nächste Seite)

**DMG MORI** 

### PROBLEME IM TRANSPORTMANAGEMENT

Falls Probleme auftreten, bitte kontaktieren Sie bitte immer DMG MORI per Telefon oder E-Mail!

### Support:

DMG MORI Fachabteilung Werke. Bitte kontaktieren Sie den Ansprechpartner der Werke. Die Angabe finden Sie auf der Bestellung.

Sollten generelle Problem mit dem TMS auftreten, können Sie über unsere Website Kontakt aufnehmen. Nutzen dazu folgenden Link:

https://de.dmgmori.com/unternehme n/einkauf/transportmanagement

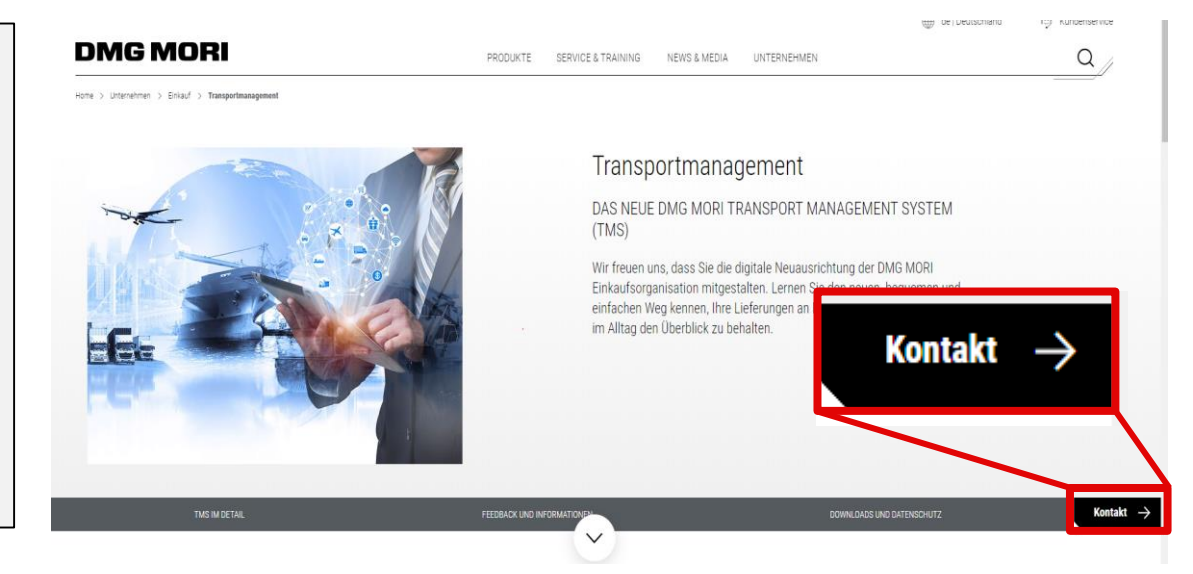

### Lieferant ist verantwortlich für:

- Kontaktaufnahme mit der DMG MORI, falls Probleme auftreten
- Klare Kommunikation (Ladungsnummer, Problembeschreibung)
- Unterstützung bei der Problemlösung

### DMG MORI

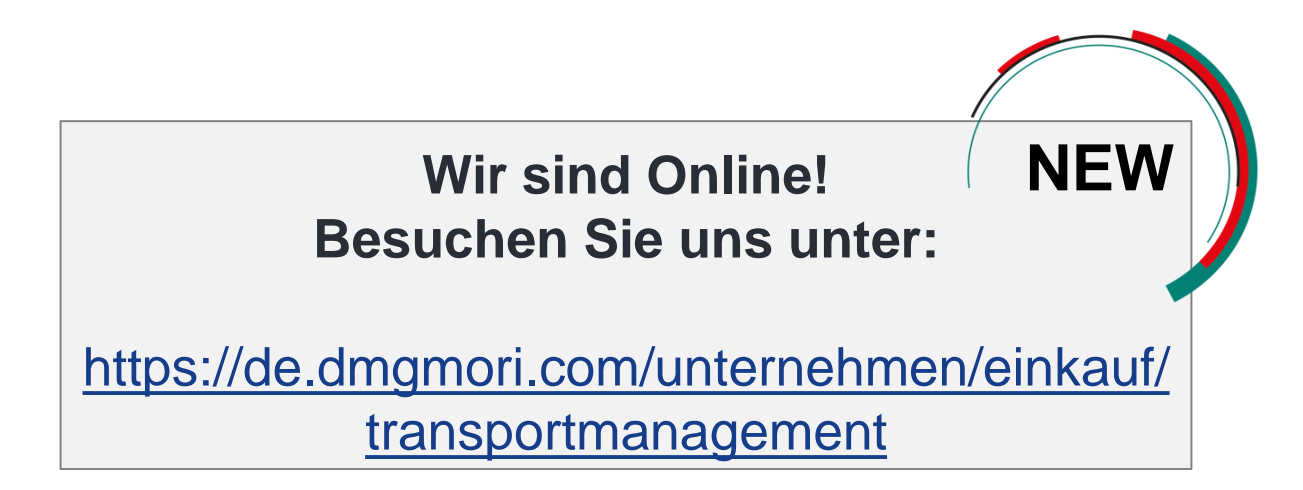

# Vielen Dank für Ihre Kooperation!